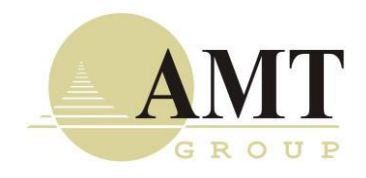

Устройство однонаправленной передачи данных аппаратно-программный комплекс InfoDiode SMART

(наименование и индекс изделия)

# РУКОВОДСТВО ПО ЭКСПЛУАТАЦИИ

RU.29318444.00002-01 34 01

AMTID-SMRT-BK-1000

(обозначение)

# Содержание

| 1.              | 1. Введение |                                                                 |    |  |  |  |  |
|-----------------|-------------|-----------------------------------------------------------------|----|--|--|--|--|
| 2.              | Τe          | ехнические характеристики АПК InfoDiode SMART                   | 4  |  |  |  |  |
|                 | 2.1         | Габариты                                                        | 4  |  |  |  |  |
|                 | 2.2         | Эл. питание, мощность и тепловыделение                          | 4  |  |  |  |  |
|                 | 2.3         | Физические характеристики                                       | 4  |  |  |  |  |
|                 | 2.4         | Интерфейсы                                                      | 4  |  |  |  |  |
| 3. Комплектация |             |                                                                 |    |  |  |  |  |
|                 | 3.1         | Подключение АПК InfoDiode SMART к корпоративной сети            | 7  |  |  |  |  |
|                 | 3.1.        | .1 Подключение к электрической сети, включение эл. питания      | 7  |  |  |  |  |
|                 | 3.1.        | .2 Подключение устройства однонаправленной передачи к сети      | 7  |  |  |  |  |
|                 | 3.1.        | .3 Организация доступа для выполнения настройки IN и OUT частей | 8  |  |  |  |  |
| 4.              | H           | астройка InfoDiode Smart Firmware                               | 11 |  |  |  |  |

# 1. Введение

Настоящее руководство содержит инструкцию по подготовке к эксплуатации оборудования АПК InfoDiode SMART и его первоначальной настройке.

Монтаж оборудования должен производиться с учетом соблюдения всех технических требований и характеристик AПК InfoDiode SMART.

# 2. Технические характеристики АПК InfoDiode SMART

## 2.1 Габариты

АПК InfoDiode SMART представляет собой единую аппаратно-программную платформу однонаправленной передачи данных.

В Таблица 1 приведены габаритные характеристики корпуса базового комплекта АПК InfoDiode SMART.

Таблица 1. Габаритные характеристики АПК InfoDiode SMART

|                        | Ширина (мм) | Глубина (мм) | Высота (мм) | Вес (кг) |
|------------------------|-------------|--------------|-------------|----------|
| АПК InfoDiode<br>SMART | 483         | 250          | 44,5        | 5,9      |

## 2.2 Эл. питание, мощность и тепловыделение

- 100 240 B (AC)
- 4 ввода, 230 VAC +/¬ 20%, 50-60 Гц (однофазный)
- Max 60 W
- подключение IEC320 IEC

На АПК InfoDiode SMART реализовано 2 двойных раздельных блока эл.питания (для обеспечения защиты и разделения принимающей и передающей сторон в части электроснабжения, и его резервирования).

В Таблица 2 приведены расчетные и максимальные показатели мощности и тепловыделения базового АПК InfoDiode SMART.

Таблица 2. Показатели мощности и тепловыделения базового комплекта AПK InfoDiode SMART

| Показатель                    | АПК InfoDiode SMART |
|-------------------------------|---------------------|
| Мощность, Вт: расчетная       | 30                  |
| Мощность, Вт:<br>максимальная | 60                  |

## 2.3 Физические характеристики

- Рабочая температура от +0°С до +40°С
- Температура хранения от -40°С до +70°С
- Влажность 5% 95% (без конденсата)

## 2.4 Интерфейсы

На каждой стороне АПК InfoDiode SMART (IN/OUT):

- 2xUSB2.0;
- 1xDisplayPort;

- 1xMicroUSB (console);
- 1xEthernet 10/100/1000Base-T.

# 3. Комплектация

В комплектацию AПК InfoDiode SMART в составе единого комплекса входит:

- Две встроенные аппаратно-программные компоненты (IN и OUT);
- Устройство однонаправленной передачи данных.

На Рисунок 1 изображена передняя панель устройства однонаправленной передачи данных АПК InfoDiode SMART:

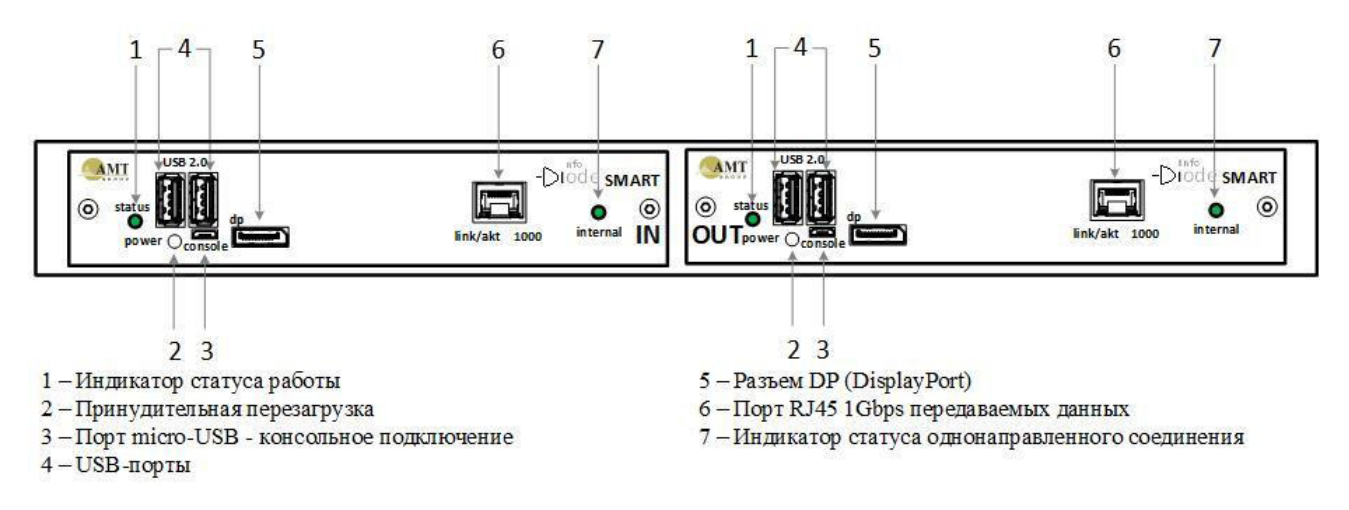

Рисунок 1. Передняя панель устройства однонаправленной передачи данных АПК InfoDiode SMART

На Рисунок 2 изображена задняя панель устройства однонаправленной передачи данных АПК InfoDiode SMART:

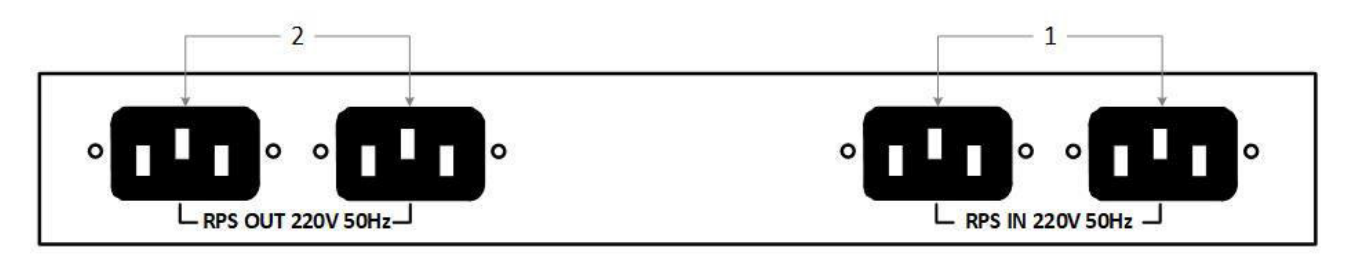

1 – Разъемы для подключения резервированного эл.питания IEC сторона IN

2 – Разъемы для подключения резервированного эл.питания IEC сторона OUT

Рисунок 2. Задняя панель устройства однонаправленной передачи данных АПК InfoDiode SMART

Задокументируйте в Таблица 3 все настройки оборудования АПК InfoDiode SMART. Эти данные могут понадобиться для администрирования и резервного восстановления.

|                                                 | Описание                                                                      | Ваша настройка |            |  |
|-------------------------------------------------|-------------------------------------------------------------------------------|----------------|------------|--|
| Пункт                                           |                                                                               | InProxy        | OutProxy   |  |
| IP-адрес и<br>маска сете<br>вых интер<br>фейсов | IP-адрес и маска<br>интерфейсов для<br>доступа по SSH и для<br>целей передачи | Управлени      | е и Данные |  |
|                                                 | данных.                                                                       |                |            |  |
| Маршрут                                         | Сетевой шлюз, на                                                              |                |            |  |
|                                                 | который пакет                                                                 |                |            |  |
| умолчанию                                       | спучае                                                                        |                |            |  |
| (minos)                                         | если маршрут к сети                                                           |                |            |  |
|                                                 | назначения пакета не                                                          |                |            |  |
|                                                 | известен                                                                      |                |            |  |
| SNMP                                            | SNMP community,                                                               |                |            |  |
| пароль                                          | контрольная фраза,                                                            |                |            |  |
| *необязате                                      | передаваемая                                                                  |                |            |  |
| льно                                            | системами                                                                     |                |            |  |
|                                                 | мониторинга при                                                               |                |            |  |
|                                                 | опросе сетевого                                                               |                |            |  |
|                                                 | устройства для                                                                |                |            |  |
|                                                 | получения его SNMP                                                            |                |            |  |
| Domain                                          | метрик                                                                        |                |            |  |
|                                                 | пр-адрес сервера,                                                             |                |            |  |
|                                                 | DNS запроса                                                                   |                |            |  |
| льно                                            | Divis sampoed                                                                 |                |            |  |
| Администр                                       | Логин и пароль для                                                            |                |            |  |
| ативные                                         | доступа по SSH.                                                               |                |            |  |
| данные                                          | После авторизации                                                             |                |            |  |
| *необязате                                      | можно изменить                                                                |                |            |  |
| льно                                            |                                                                               |                |            |  |

#### Таблица 3. Настройки оборудования АПК InfoDiode SMART

## 3.1 Подключение AIIK InfoDiode SMART к корпоративной сети

#### 3.1.1 Подключение к электрической сети, включение эл. питания

Подключите устройство однонаправленной передачи данных кабелями эл. питания к эл. розеткам и включите кнопку эл. питания на устройствах. Устройство готово к эксплуатации.

#### 3.1.2 Подключение устройства однонаправленной передачи к сети

1. Подключите внешний интерфейс данных lan1i к сетевому оборудованию (или к конечному устройству) кабелем вида «витая пара» с коннекторами RJ-45.

2. Подключите внешний интерфейс управления lan1о к сетевому оборудованию (или к конечному устройству) кабелем вида «витая пара» с коннекторами RJ-45.

Ниже на Рисунок 3 представлена схема подключения AПК InfoDiode SMART к корпоративной сети:

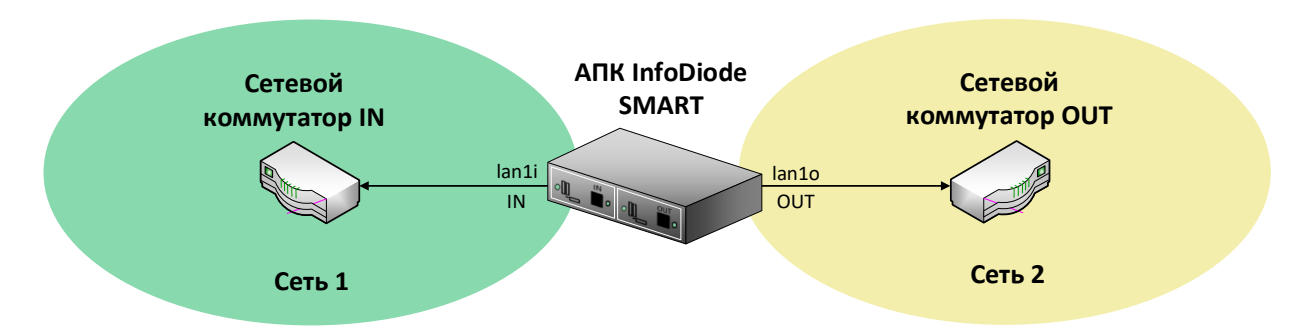

Рисунок 3. Схема подключения АПК InfoDiode SMART к корпоративной сети.

## 3.1.3 Организация доступа для выполнения настройки IN и OUT частей

Просмотр и изменение конфигурации IN- и OUT-частей АПК InfoDiode SMART возможно при подключении к устройству одним из трех способов:

- 1. Локально на месте. Подключить монитор и клавиатуру физически к соответствующей части (IN- и OUT-части) АПК InfoDiode SMART, используя порты USB2.0 и DisplayPort.
- 2. Локально на месте. Подключиться по serial console физически к соответствующей части АПК InfoDiode SMART, используя порт MicroUSB. Параметры подключения представлены на примере утилиты MobaXterm<sup>1</sup>:
  - a. Serial engine: PuTTY (allow manual port setting)
  - b. Speed: 115200
  - c. Data bits: 8
  - d. Stop bits: 1
  - e. Parity: None
  - f. Flow control: None
- 3. Удаленно. Получить доступ по протоколу SSH, обеспечив подключение по порту Ethernet 10/100/1000Base-T. В частности, для доступа к той или иной части АПК InfoDiode SMART (IN- и OUT-части) по протоколу SSH необходимо, чтобы предварительно был настроен корректный IP-адрес на сетевом ethernet-интерфейсе АПК InfoDiode SMART, был установлен маршрут по умолчанию и был создан хотя бы один пользователь (помимо стандартного пользователя root) – см. раздел Организация доступа по протоколу SSH.

Для начала настройки устройства:

<sup>&</sup>lt;sup>1</sup> В ОС семейства Linux рекомендуется использовать программное обеспечение Minicom

- 1. Подключитесь последовательно к IN- и OUT-части АПК InfoDiode SMART напрямую с помощью serial консоли или монитора с клавиатурой. После подключения введите в терминале логин и пароль пользователя root.
- 2. После авторизации на IN- и ОUT-частях АПК InfoDiode SMART под root создайте на каждой части нового пользователя ОС и включите его в группу sudo. После чего все работы на IN- и ОUT-частях АПК InfoDiode SMART выполняйте только под этим пользователем

## Внимание!

После установки в АПК существует только один доступный для входа системный пользователь root. В целях безопасности пользователю root запрещен удаленный доступ по SSH. НЕ рекомендуется осуществлять работу непосредственно под пользователем root.

После установки InfoDiode Smart Firmware необходимо:

Войти в систему под пользователем root с помощью пароль по умолчанию P@ssw0rd. При первой авторизации потребуется сменить пароль пользователя на новый, соответствующий политикам безопасности Вашей организации. Запомните или зафиксируйте данный пароль согласно правилам и политикам безопасности для вашей организации, т.к. он может быть использован в качестве резервного для восстановления доступа к АПК.

Создайте системных пользователей, которые будут использоваться в дальнейшем для администрирования системы.

Создать пользователя можно с помощью команды useradd -G sudo -m <имя пользователя>, например: *useradd -G sudo -m aivanov* 

Задать пароль с помощью команды passwd <имя пользователя>, например: passwd aivanov

В InfoDiode Smart Runtime наличие пользователя в группе sudo означает возможность повышения привилегий с помощью одноименной системной команды sudo.

### Организация доступа по протоколу SSH

При подключении (последовательно) к сторонам IN- и OUT AПК InfoDiode SMART:

1. Требуется создать резервную копию конфигурации сетевой подсистемы /etc/systemd/network/00-data.networkОткрыть файл конфигурации сетевой подсистемы редактором VIM и вместо преднастроенных значений указать в

секциях [Network] и [Route] корректный IP-адрес и маску сети, шлюз поумолчанию, адрес DNS и домен, NTP.

```
[Match]
Name=data
[Link]
ActivationPolicy=always-up
[Network]
Address=192.168.101.101/24
DNS=192.168.0.1
Domains=devtest.test.ru
NTP=pool.ntp.org
ConfigureWithoutCarrier=true
IgnoreCarrierLoss=true
[Route]
Gateway=192.168.101.1
```

#### Рисунок 4. Конфигурация сетевой подсистемы

- 2. Выполнитьперезапускслужбысетиsystemctl restart systemd-networkd.
- 3. Дальнейшие работы для каждой стороны IN- и OUT AПК InfoDiode SMART можно проводить удаленно, выполняя подключение по протоколу SSH.

#### Внимание!

В случае если дополнительный (помимо root) пользователь не будет создан, то доступ по протоколу SSH будет отсутствовать. Под пользователем root нельзя зайти по протоколу SSH на IN- и OUT-части AПК InfoDiode SMART до тех пор, пока в настройках это не будет явно разрешено.

Выполнение других настроек и конфигурирование правил передачи данных через АПК InfoDiode SMART выполняется в файлах конфигурации /etc/idsmart/config.yaml для каждой из частей IN- и OUT AПК InfoDiode SMART соответственно – см. раздел 4 настоящего документа.

# 4. Настройка InfoDiode Smart Firmware

Инструкция по настройке InfoDiode Smart Firmware представлена в Приложении 1 настоящего документа.